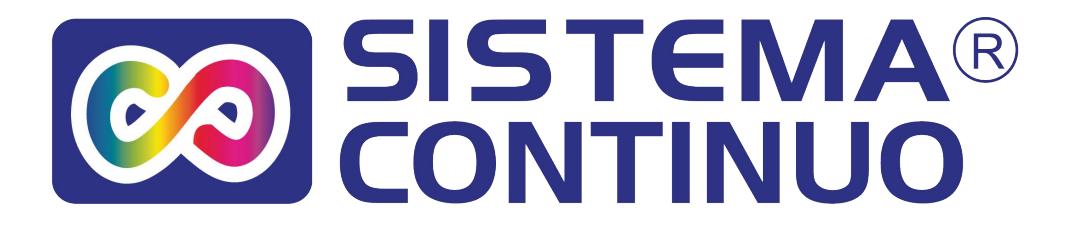

# Instructivo de Instalación Sistema Continuo para impresoras

HP 7500

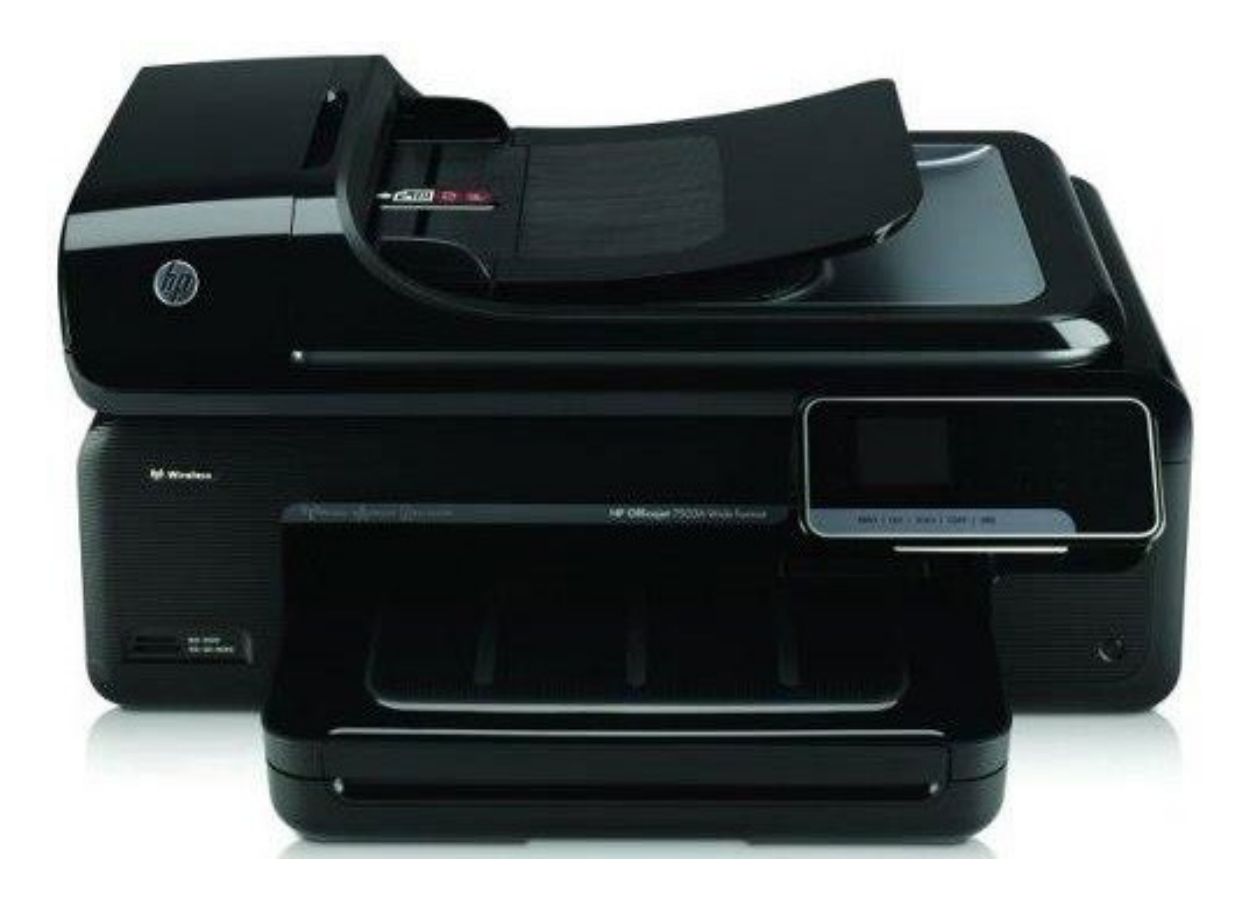

www.sistemacontinuo.com.ar

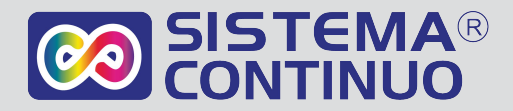

## Llenado DEL SISTEMA CONTINUO

Este sistema funciona solo si su equipo ya fue adaptado para ser usado con sistema continuo

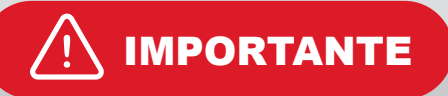

Nuestro Sistema Continuo cuenta con los chips para este modelo de impresora. Una vez que haya utilizado su impresora con los cartuchos originales instale los cartuchos del Sistema. La impresora puede indicarle que esos cartuchos no son originales con advertencias en la pantalla de la impresora y en la pantalla de la PC. Solo tiene que indicar OK y seguir el procedimiento.

## Instalación DEL SISTEMA CONTINUO

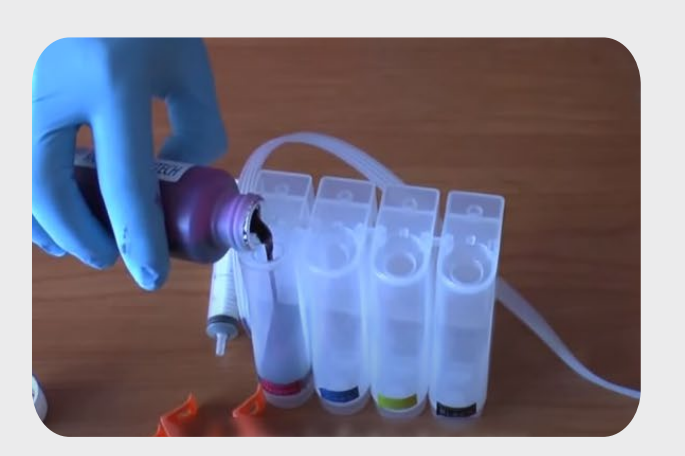

Paso 1

Llene cada recipiente de tinta con el color correspondiente. Una vez colocadas las tapas, destape todas las entradas de aire.

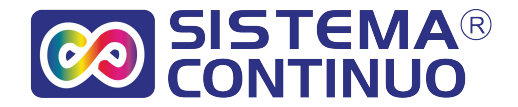

### Paso 2

Notará que los cartuchos del Sistema Continuo cuentan con unas tapas de color naranja. Las mismas son de seguridad para evitar la pérdida de tinta.

#### Paso 3

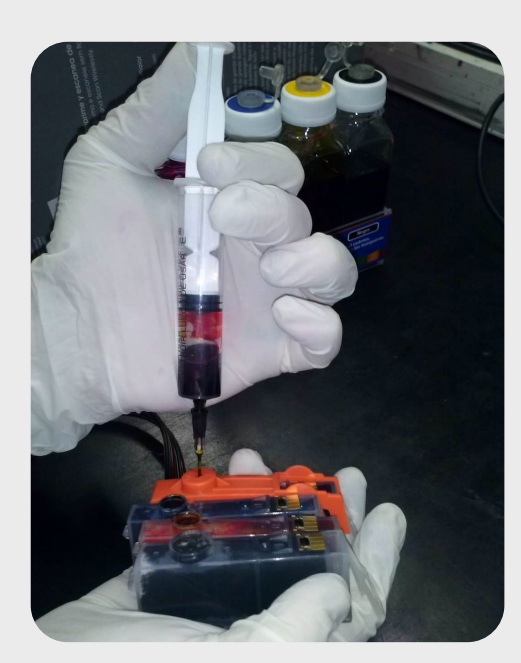

Notará en la imágen como se realiza el purgado. Recuerde tener las entradas de aire de las botellas de tinta abiertas.

Coloque la jeringa (cerrada), con la aguja, en el orificio de la tapa naranja ubicado en la parte redonda del mismo.

Luego succione con la jeringa tirando hacia arriba, de esta manera podrá sacar el aire de los cartuchos y mangueras recargándolos con tinta. Realice este procedimiento con cada uno de los cartuchos y luego quite las tapas.

### Paso 4

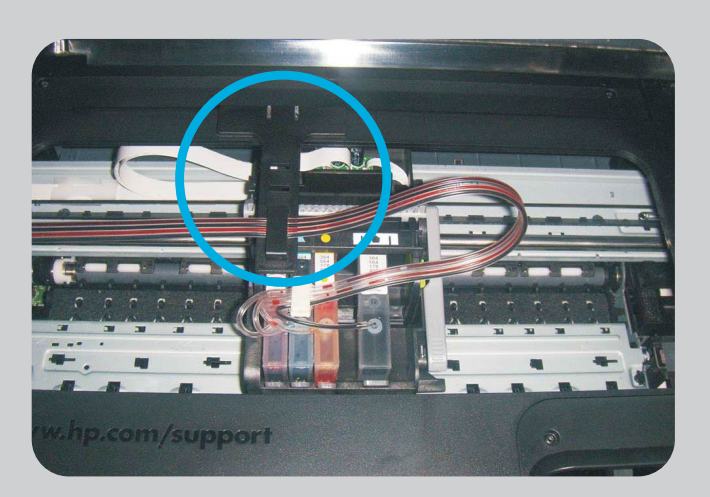

Instale los cartuchos del sistema Continuo en la impresora.

Luego pegue el soporte TE la cual va pegada en el interior de la impresora como lo ve en la fotografía.

Esta es la forma en la cual se verá instalado el sistema en su impresora.

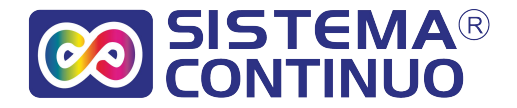

(2) E910A (2) Contridge 920

#### Paso 5

En el kit de instalación encontrará un soporte en forma de LIBRO. El mismo lo colocará en el lado izquierdo de la impresora.

Luego pase las mangueras por ambos soportes colocados como lo ve en la imágen.

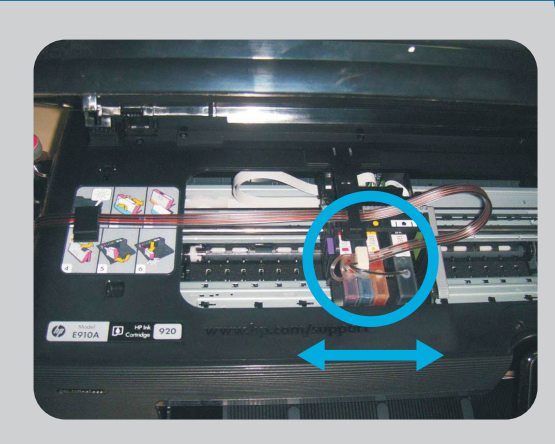

#### Paso 6

Controle que la manguera no quede muy tirante o floja moviendo el carro de izquierda a derecha. El carro de los cartuchos debe moverse con libertad cuidando que no se atasque.

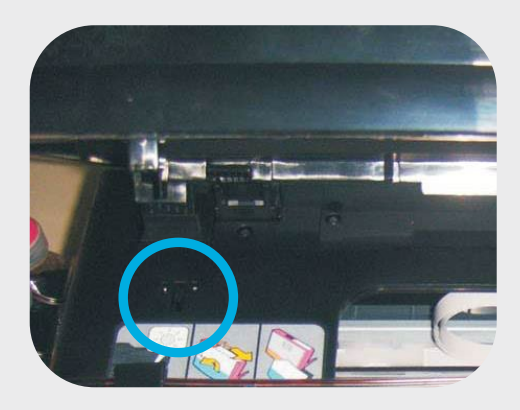

#### Paso 7

Anule el sensor de la tapa de la impresora, tapando el orificio del mismo como se muestra en la imágen.

Para esto debe utilizar el tapón de goma que se incluye en el KIT.

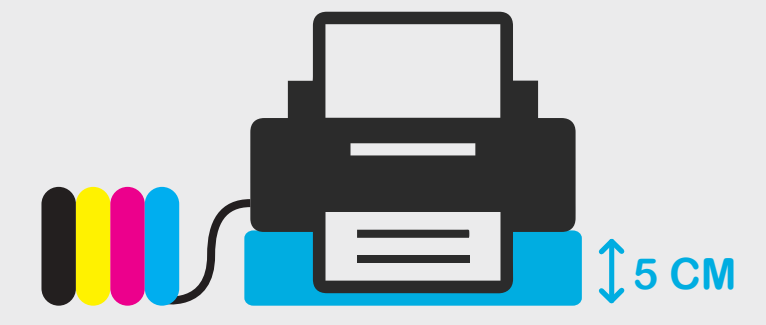

Por último coloque su impresora unos 5cm más alta que el sistema continuo.

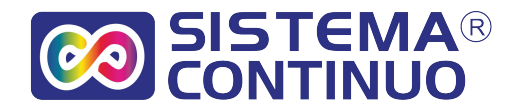

#### Paso 8

#### Alerta de cartucho

Al instalar los cartuchos del sistema en su impresora, reconocerá que los mismos no son originales. Lea los carteles que se presentan en la pantalla de su PC y preste mucha atención a las indicaciones.

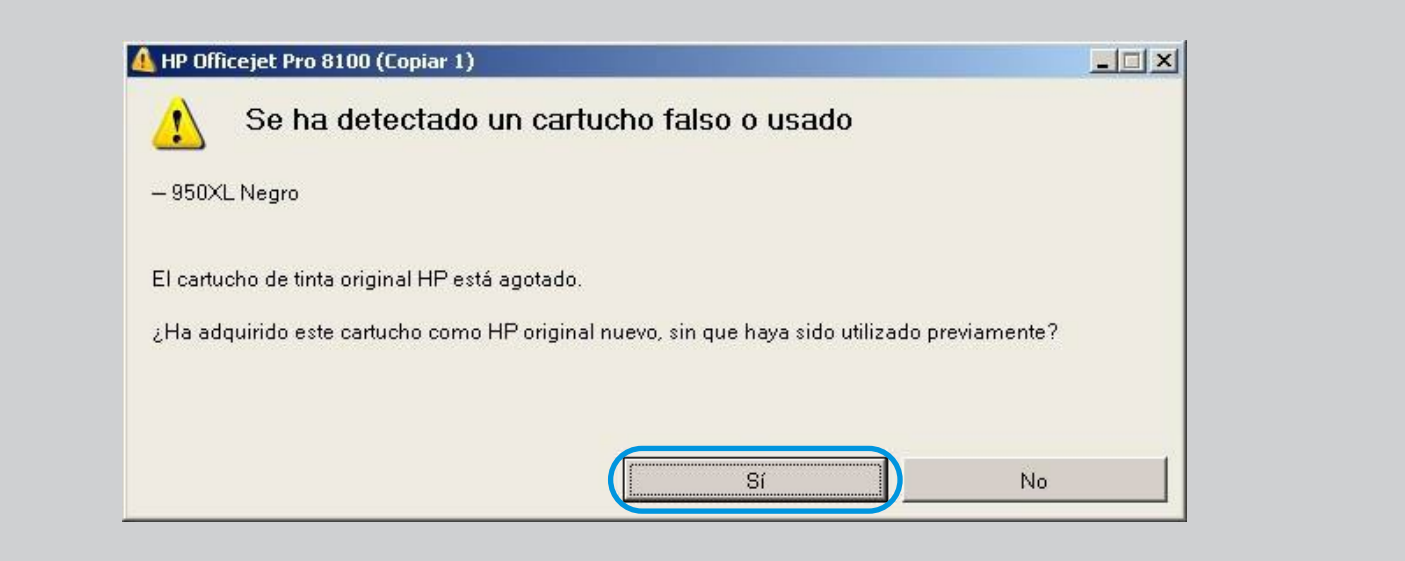

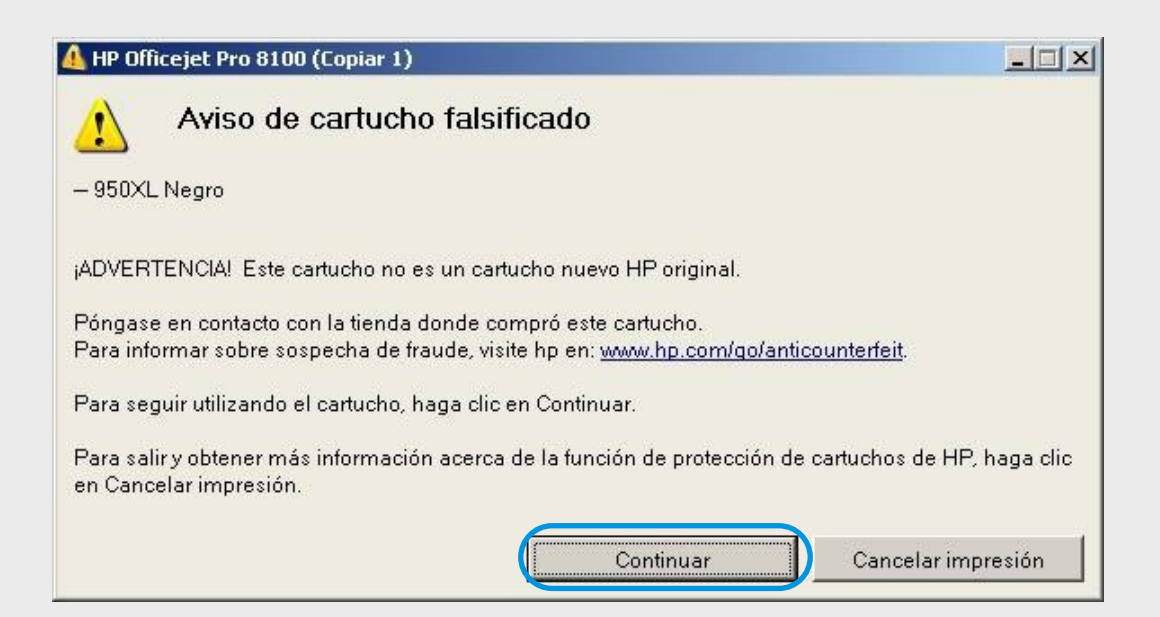

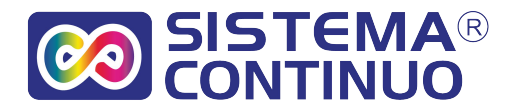

| 🛕 HP Officejet Pro 8100 (Copiar 1)                                                                                           |       |
|----------------------------------------------------------------------------------------------------|-------|
| Se ha detectado un cartucho utilizado, rellenado o falso                                                                     |       |
| - 950XL Negro                                                                                                    |       |
| La tinta original HP de este cartucho se ha agotado.                                                                         |       |
| Advertencia:                                                                                                    |       |
| • La garantía del cartucho de tinta HP no cubre cartuchos de tinta de otras marcas.                                          |       |
| • La garantía de la impresora HP no cubre servicio ni reparaciones por el uso de cartuchos o tinta de marcas distintas a HP. | 9     |
| • HP no garantiza la calidad ni la fiabilidad de las tintas que no sean HP.                                                  |       |
| No estará disponible la información sobre los niveles de tinta.                                                              |       |
| Cuando utiliza los cartuchos de tinta HP originales, obtiene RECOMPENSAS                                                     |       |
| *Tiene que estar conectado a Internet. Se transmitirá información de país/región e idioma.                                   |       |
| Puede que no estén disponibles en todas las regiones.                                                                        |       |
| Para encargar un cartucho de repuesto HP Original, haga clic en Comprar en línea.                                            |       |
| Para continuar utilizando este cartucho, haga clic en Aceptar.                                                               |       |
| Aceptar Comprar en línea Cancelar impre                                                                                      | esión |

Siga todo el procedimiento como se lo indica en los carteles, y siempre presione "SI" y "ACEPTAR", de esa manera podrá imprimir sin complicaciones. Una vez aceptado estos términos, la impresora reconocerá los cartuchos como vacíos.

Luego de seguir estos pasos su impresora estará lista para imprimir con la mejor calidad.

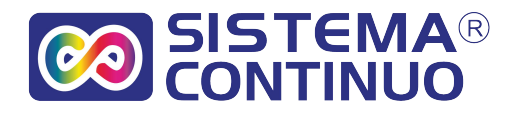

## **RECOMENDACIONES DE USO**

- Siempre que la impresora esté encendida, las entradas de aire de las botellas tienen que estar destapadas.
- () Mantenga siempre el sistema a las alturas que se le indica en el instructivo.
- () No suba el sistema continuo en ningún momento incluso si traslada su impresora.
- Utilice periódicamente su impresora: No deje sin uso su impresora durante un periodo prolongado.
- Utilice tintas adecuadas para su impresora. No mezcle tintas de distintas marcas. Recuerde que las tintas económicas arruinan el cabezal rápidamente.
- Todas las impresoras epson cuentan dentro de la misma con unas esponjas que a un determinado uso se llenan de tinta y por un contador interno que tiene la maquina se bloquea, dándole un mensaje similar a este "PARTES INTERNAS DE SU IMPRESORAS ESTAN AGOTADAS"

Siempre recomendamos hacer una descarga externa lo antes posible. Es un envase que se coloca en la parte de atrás de la impresora el cual recolecta la tinta y los desperdicios para que no se llene de tinta la impresora, esta tinta luego la debe tirar. Y el mensaje se saca con un soft, puede traerla a desbloquear a nuestro taller o comprar el soft para desbloquear ud. Cuando le sea necesario.

Mantener siempre el nivel de tintas por encima del nivel de seguridad del sistema.

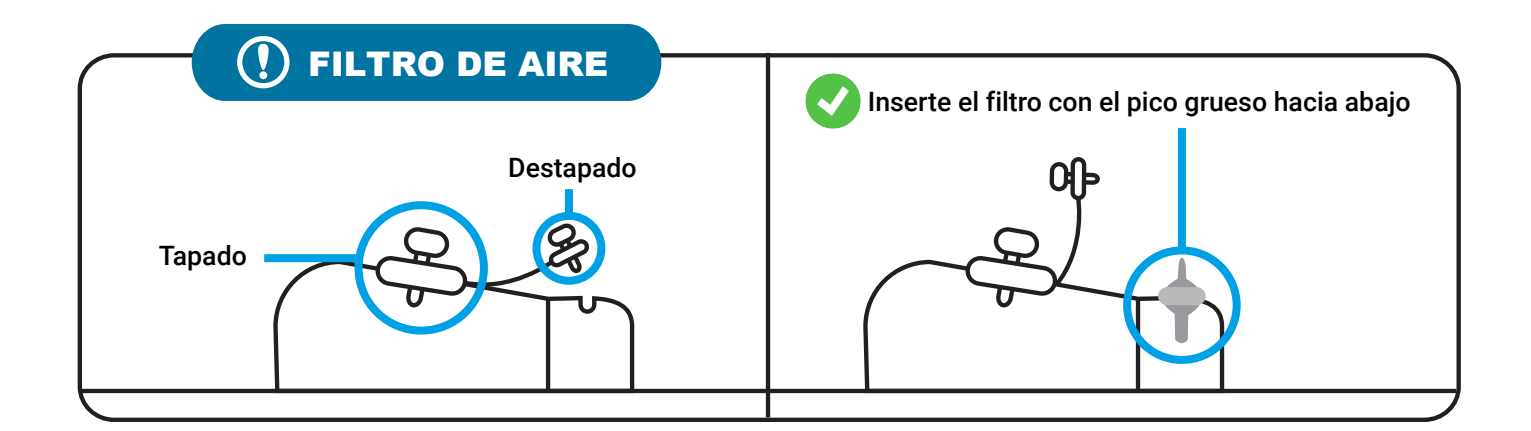

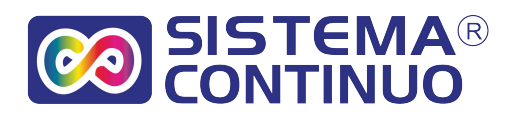

## **SOLUCIÓN DE PROBLEMAS**

¿Qué hago si se me olvidé de cargar tinta y ahora no imprime ese color?

1.- Cargue la botella de tinta correspondiente.

2.- Saque los cartuchos de la impresora.

3.- Ponga los cartuchos con los orificios hacia arriba

4.- Con la jeringa succione todo el aire del cartucho, hasta que llegue la tinta a la jeringa.

5.- Vuelva a colocar los cartuchos.

6.- Realice limpiezas de cabezal.(en el manual de su impresora le indica como)

## ¿Qué hago si la impresora me marca PAPEL ATASCADO y no tiene ningún papel?

En ese caso si no ve ningún papel en el interior o que se halla trabado lo probable es que la manguera del sistema esté muy corta, o bien este tocando o rozando en algún lugar interno de la impresora o tapa de la misma.

1. Apague la impresora. Levante la tapa del scanner.

3. Con la mano mueva el carro hacia ambos lados, verifique el largo de la manguera, que la misma no toque en los borden internos de la impresora.

4. Que no haya algún objeto extraño en el interior de la impresora el cual interrumpa el movimiento.

5. Vuelva a bajar la tapa del scanner.

6. Prenda la impresora.

7. Si el problema persiste traiga la impresora a nuestro taller para ser revisada por un técnico.

#### ¿Qué hago si se traba un papel?

No tire el papel al revés de cómo pasa en la impresora, siempre trate de sacarlo de la forma que pasa por la misma. (Hacia adelante)

#### ¿Qué hago si la impresora me imprime mal?

Realice una limpieza de cabezal y un test de inyectores (en el manual de la impresora indica como hacerlo). Si la calidad mejora puede seguir trabajando, si la calidad no mejoró del todo puede volver a realizar la limpieza de cabezal con intervalos de 15 minutos. Si al cabo de 4 o 5 limpiezas no mejora el problema se debe a otra cosa y la tiene que traer a nuestro taller.

**Garantía:** El sistema cuenta con 1 año de garantía por defectos de fabricación, la garantía puede ser anulada por las siguientes razones: si el sistema fue desarmado en alguna parte; si las partes electrónicas son mojadas con tinta u otros líquidos; si no utiliza nuestras tintas.

Ante cualquier duda comuníquese con nosotros www.sistemacontinuo.com.ar

info@sistemacontinuo.com.ar Tel.: 54 11 4650-1592